# Honeywell Home

# Y87RFC Termostato ambiente wireless

## IT Guida Rapida

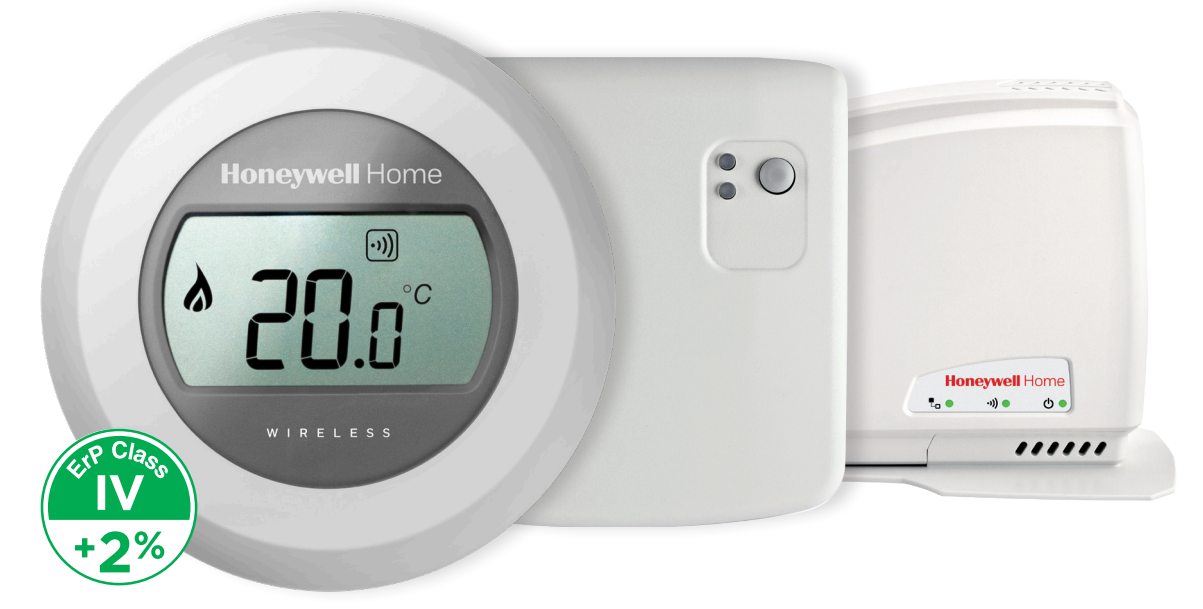

## Installazione in 2 fasi

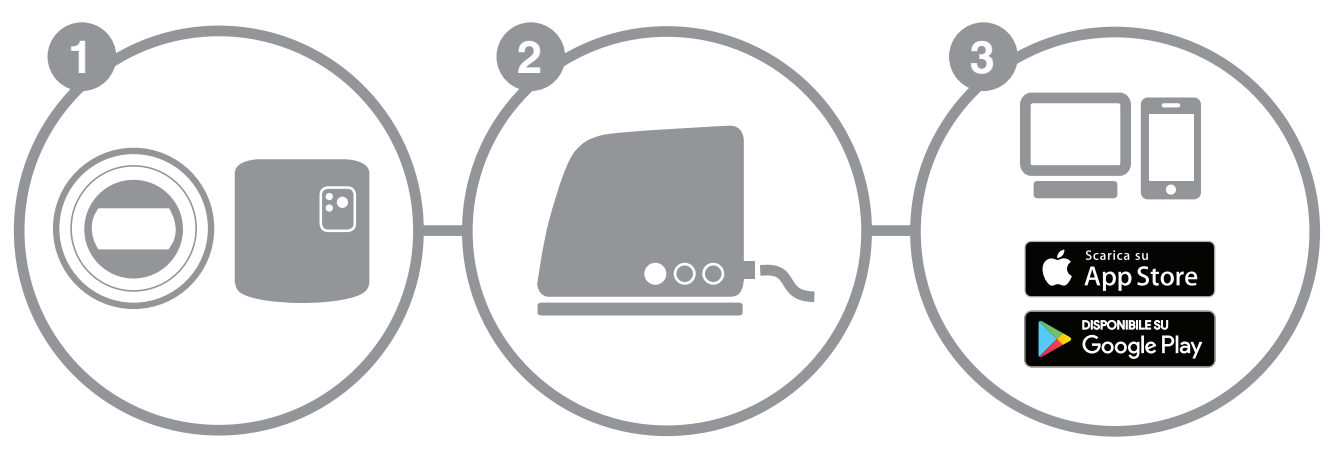

a. Installazione del termostato

b. Installazione del modulo di comando caldaia

Installazione del gateway Internet

Creazione del proprio account

# Preparazione

## Prima dell'installazione

- Verificare che il termostato ambiente sia compatibile con la caldaia. Per farlo, consultare il manuale di installazione della caldaia.
- Il termostato wireless può essere installato ovunque ma è tuttavia consigliabile stabilire quale sia il punto più adatto. Non essendo necessarie operazioni di cablaggio, l'installazione risulta estremamente semplice.

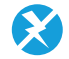

Prima di procedere all'installazione del modulo di comando della caldaia, interrompere l'alimentazione della caldaia.

### Durante l'installazione

- È necessario disporre dei seguenti attrezzi:
- Cacciavite a stella
- Piccolo cacciavite piatto
- Pinza
- Pinza spellafili

## Dopo l'installazione

Conferire il vecchio apparecchio presso una centro autorizzato di raccolta differenziata.

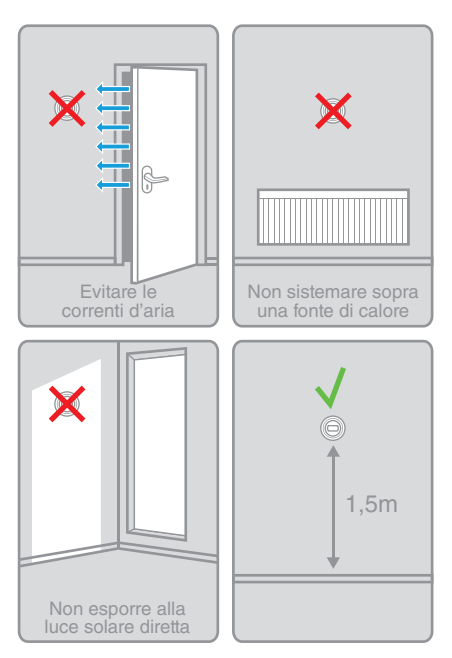

#### Termostato ambiente wireless Guida Rapida

2

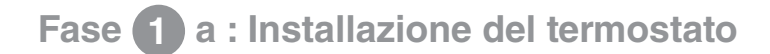

1. Se necessario, smontare il vecchio apparecchio.

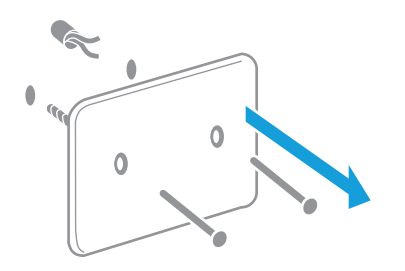

Attenzione: questo termostato non ha bisogno di essere cablato. Isolare i conduttori e farli rientrare nella parete. 2. Separare il termostato dalla sua base.

4. Montare il termostato sulla base.

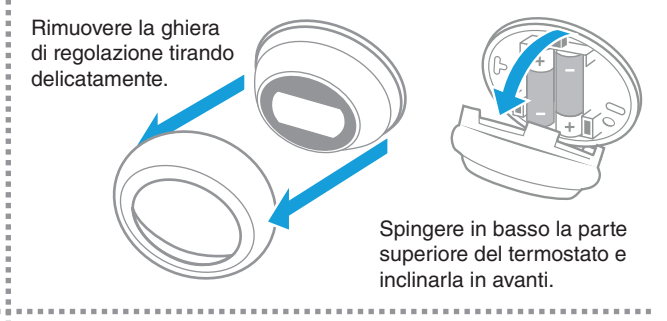

3. Fissare la base del termostato alla parete.

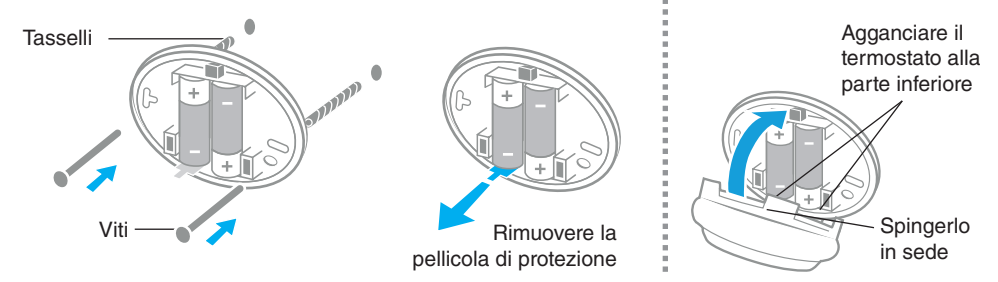

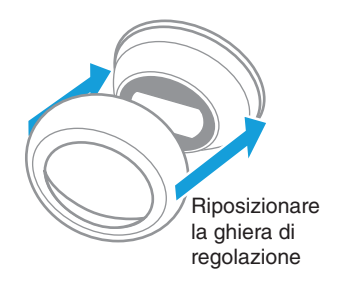

# Fase 1 b : Collegamento del modulo ricevitore alla caldaia

5. Togliere il coperchio del modulo ricevitore.

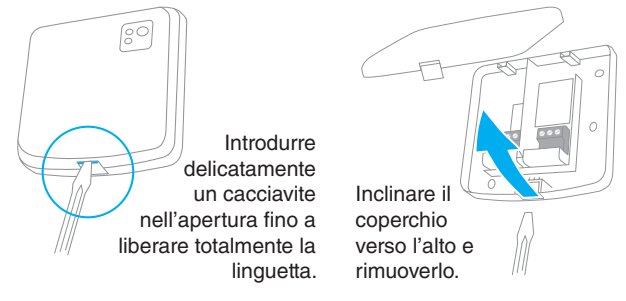

7. Collegare il modulo.

4

Per identificare i morsetti di collegamento del contatto relè, consultare il manuale d'uso della caldaia.

Termostato ambiente wireless

Guida Rapida \_

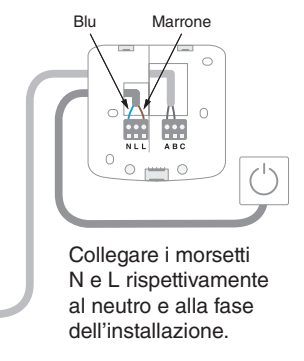

6. Fissare il modulo ricevitore alla parete.

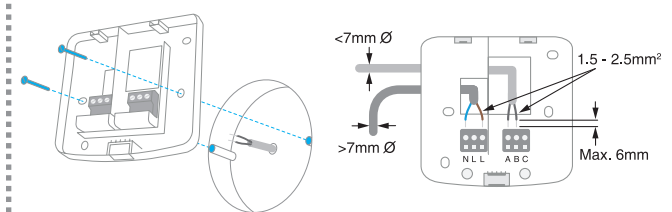

Fissare la base di montaggio sulla scatola incassata o direttamente a parete, vicino alla caldaia.

8. Riposizionare il coperchio e alimentare il modulo.

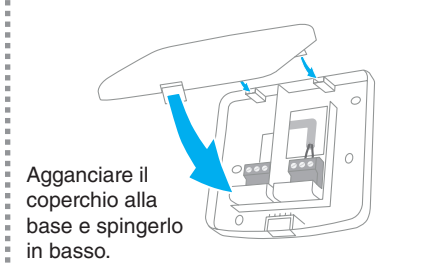

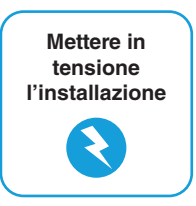

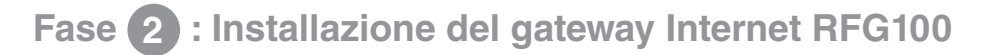

1. Collegare il gateway alla rete di alimentazione.

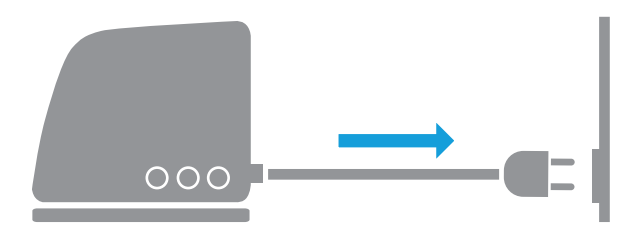

In fase di accensione, tutti e tre i LED sono rossi. Successivamente, i LED dell'alimentazione e della comunicazione RF diventano verdi.

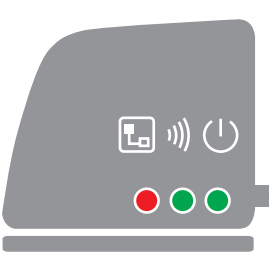

2. Collegare il cavo Ethernet del gateway al router Internet.

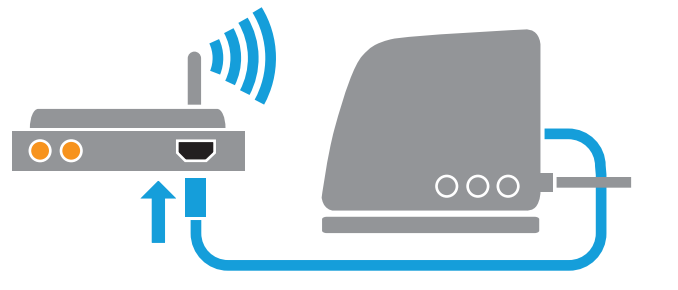

Stabilita la connessione a Internet, il LED passa da rosso a verde lampeggiante

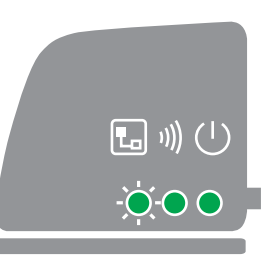

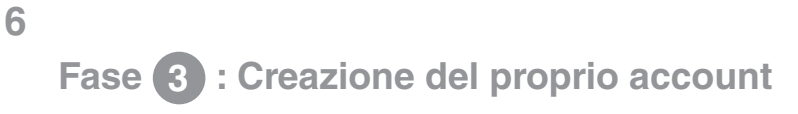

1. Connettersi all'indirizzo web che segue e seguire le varie fasi di creazione del proprio account.

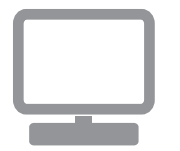

# getconnected.honeywellhome.com

### 2. Assegnare un nome alla propria installazione.

Dopo l'avvenuta registrazione del proprio account e la successiva attivazione mediante e-mail di conferma, attribuire un nome alla propria installazione.

| Registrazione posizione                                                           |  |  |  |  |
|-----------------------------------------------------------------------------------|--|--|--|--|
| Completa il presente modulo in tutte le sue parti. (*) Indica i campi obbligatori |  |  |  |  |
| Informazioni generali                                                             |  |  |  |  |
| Nome posizione*                                                                   |  |  |  |  |
| es. La mia casa                                                                   |  |  |  |  |
| Tipo posizione                                                                    |  |  |  |  |
| ● 🏫 Residenziale 💦 🖩 🗰 Commerciale                                                |  |  |  |  |

Termostato ambiente wireless Guida Rapida

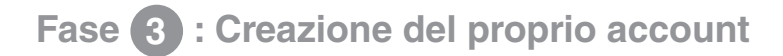

3. Collegare la propria installazione al gateway Internet.

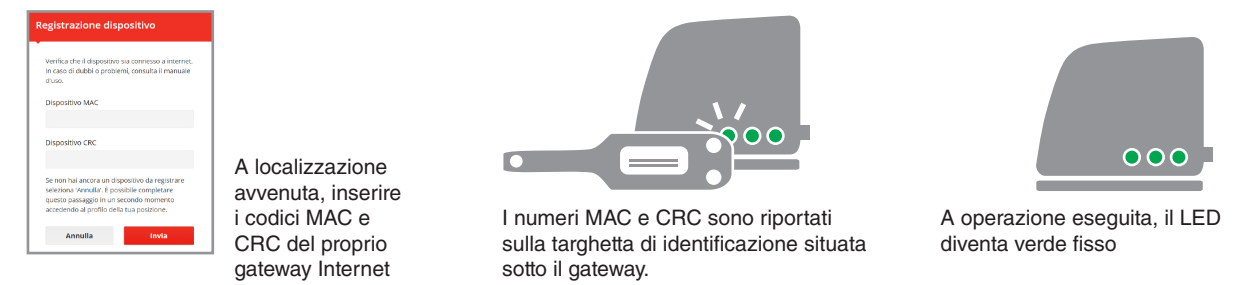

4. Caricare l'applicazione sul proprio smartphone.

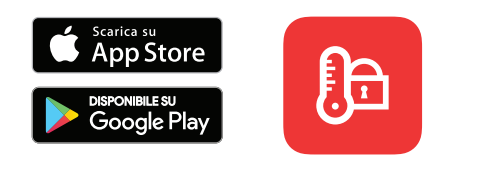

Caricare l'applicazione "Total Connect Comfort Intl" sul proprio smartphone o tablet.

### 5. Utilizzo dell'applicazione.

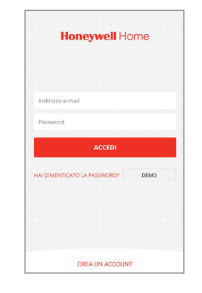

Ora è possibile connettersi dal dispositivo mobile contenente l'applicazione inserendo l'ID e la password definiti durante la creazione dell'account.

|      |            | = | Perdita di comunicazione con il gateway Internet | Controllare l'alimentazione del gateway e verificare<br>che rientri nel campo della comunicazione a<br>radiofrequenza. |
|------|------------|---|--------------------------------------------------|----------------------------------------------------------------------------------------------------|
| 1))) |            | = | Perdita di comunicazione con il<br>termostato RF | Verificare se il termostato RF di riscaldamento è<br>alimentato e se rientra nella portata RF.                         |
|      |            | = | Mancanza di connessione a<br>Internet            | Verificare che il box Internet abbia accesso a Internet.                                                               |
|      |            | = | Connessione in corso al box                      | Se il LED resta arancione, verificare i cavi e<br>l'alimentazione del box Internet.                                    |
|      | - <b>)</b> | = | Non ancora registrato                            | Creare un account su<br>getconnected.honeywellhome.com                                                                 |

Nota: la comunicazione può essere disturbata da ostacoli (oggetti metallici) o dall'eccessiva distanza tra il termostato e il gateway Internet.

#### Termostato ambiente wireless Guida Rapida

8

#### Per aiuto: Resideo

Via Antonio E Gerardo Philips 12 20052 Monza Tel.: 039 2165.1

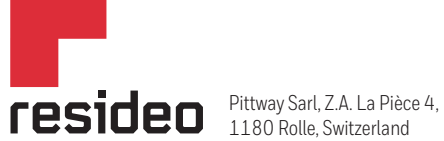

www.resideo.com

Country of origin : UK

© 2020 Resideo Technologies, Inc. All rights reserved.

The Honeywell Home trademark is used under license from Honeywell International Inc. This product is manufactured by Resideo Technologies, Inc. and its affiliates.